# Wie man den Dr.Tool Screen Recorder benutzt

Dr.Tool Screen Recorder ist eine professionellste Aufnahmesoftware, welche Sie bei der Aufnahme von Videos mit hoher Ausgabequalität unterstützt. Im Folgenden finden Sie Lösungen für den Umgang mit Dr.Tool Screen Recorder.

### Wie man Videos vom Computer aufnimmt

Schritt 1. Starten Sie Dr. Tool Screen Recorder auf Ihrem Computer.

| ⓒ ≡ 6             | DrTool Scr      | een Recorder |      | _ × |
|-------------------|-----------------|--------------|------|-----|
| Video aufnehmen   | Audio aufnehmen | Greenshot    | Mehr |     |
| R Aufnahmeverlauf | JS)             |              |      |     |

**Schritt 2.** Klicken Sie auf die Option Videorecorder, um das Menü des Videorecorders zu öffnen. Hier können Sie sowohl Videos mit als auch ohne Audio aufnehmen.

| © ≡ 6                                   | DrTool Screen   | Recorder  | _ ×  |
|-----------------------------------------|-----------------|-----------|------|
| Video aufnehmen                         | Audio aufnehmen | Greenshot | Mehr |
| R Aufnahmeverlauf C Aufnahmedauer (AUS) |                 |           |      |

**Schritt 3.** Im Videorecorder-Fenster können Sie einen Vollbildschirm oder einen festen Bildschirm wie 3840\*2160, 1920\*1080, 1280\*720, 854\*480, 1024\*768, 640\*480 etc. auswählen. Sie können auch auf Anpassen > Bereich/Fenster auswählen klicken, um mit dem Cursor einen individuellen Aufnahmebereich zu festzulegen.

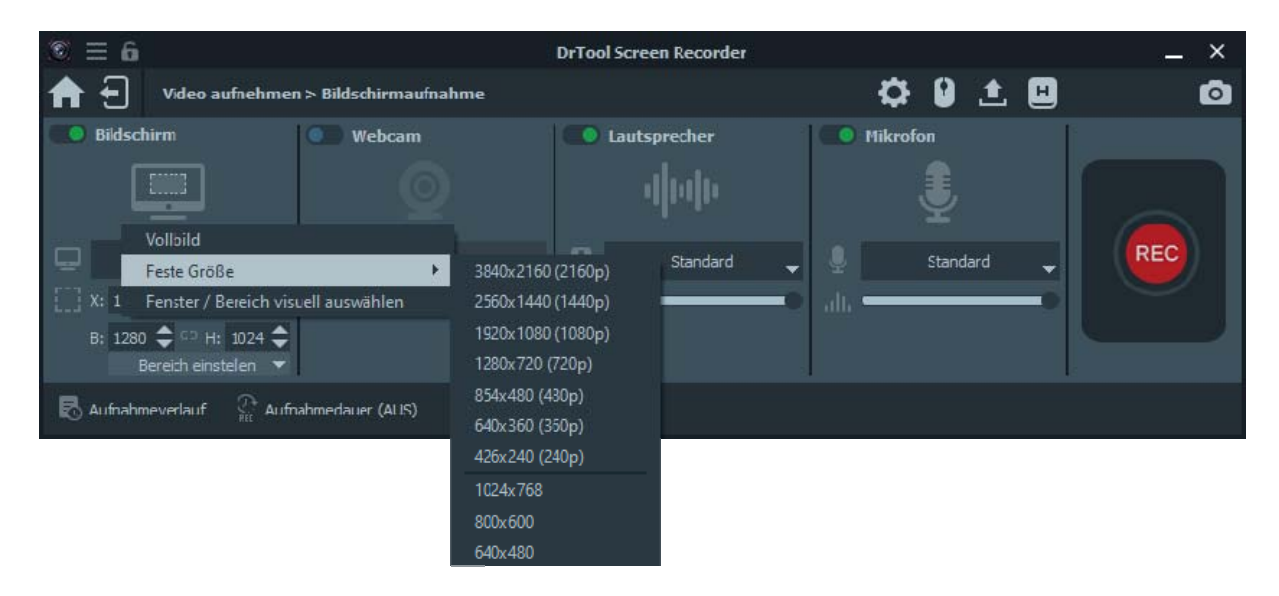

**Schritt 4.** Wählen Sie die Audioquelle aus, indem Sie die Option Systemklang, Mikrofon oder beides einschalten.

Für die Aufnahme von Videos, Audios und Vorträgen können Sie nur die Option Systemklang aktivieren. Für die Aufnahme von Spielen, Webinaren, Besprechungen oder Video-Tutorials müssen Sie möglicherweise die Optionen Systemton und Mikrofon gleichzeitig aktivieren.

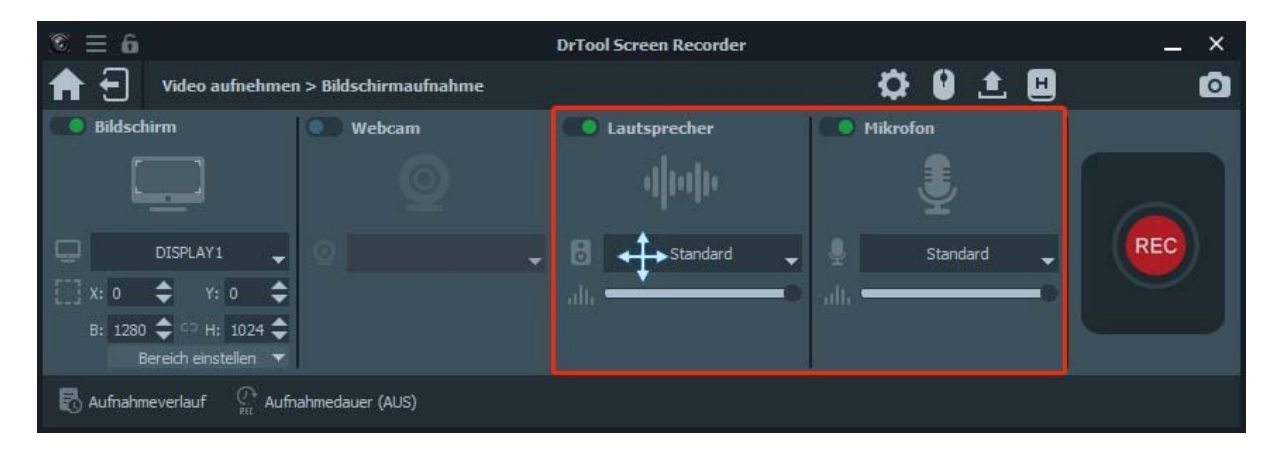

Wenn Sie den Ton des Computerlautsprechers oder Mikrofons aufnehmen möchten, können Sie mit der darunter angeordneten Dropdown-Option die Tonquelle ändern. Um die Lautstärke für die Quellen zu verändern, benutzen Sie den Schieberegler.

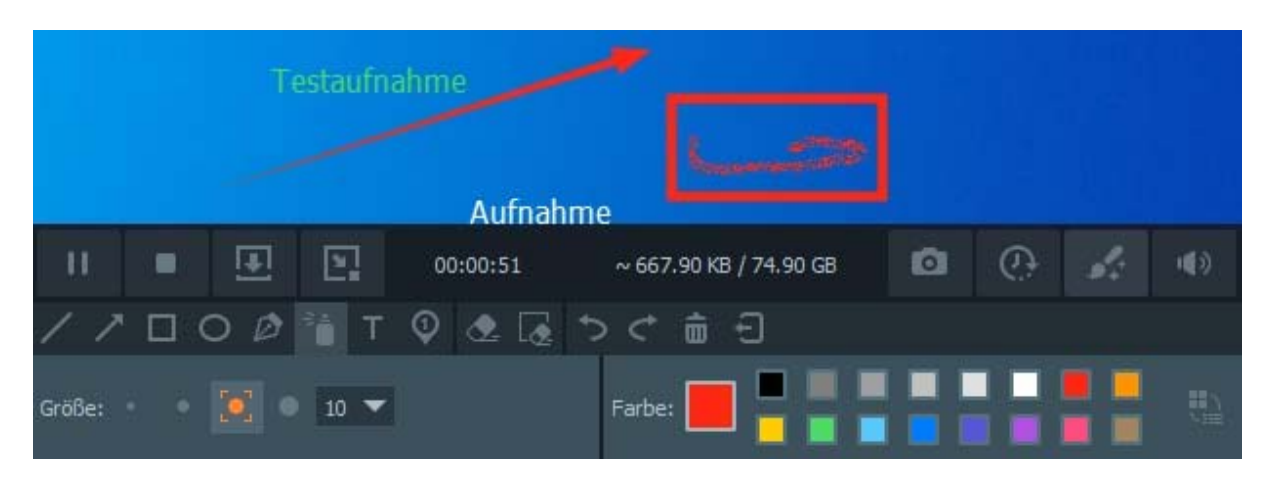

**Schritt 5.** Während der Aufnahme können Sie im Video Inhalte hinzufügen wie z.B. Text, Linien, Pfeile und bestimmte Beschriftungen. Die Funktionen ähneln denen eines einfachen Zeichenprogramms.

**Schritt 6.** Klicken Sie auf die Schaltfläche REC, um die Bildschirmaufnahme auf Ihrem Computer zu starten.

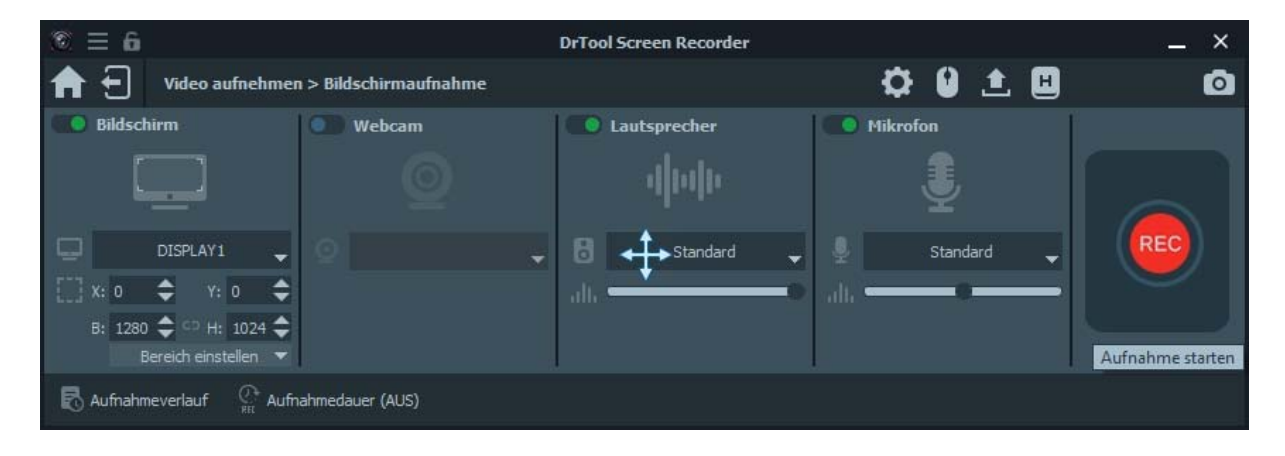

Nach der Aufnahme können Sie auf die Schaltfläche Stopp klicken, um eine Vorschau des aufgenommenen Videos zu sehen.

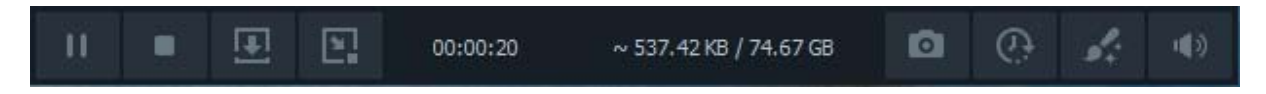

In der Vorschau ist es möglich mit dem Schnittwerkzeug einen bestimmten Bereich der Aufzeichnung zu selektieren um nur den benötigten Teil zu speichern.

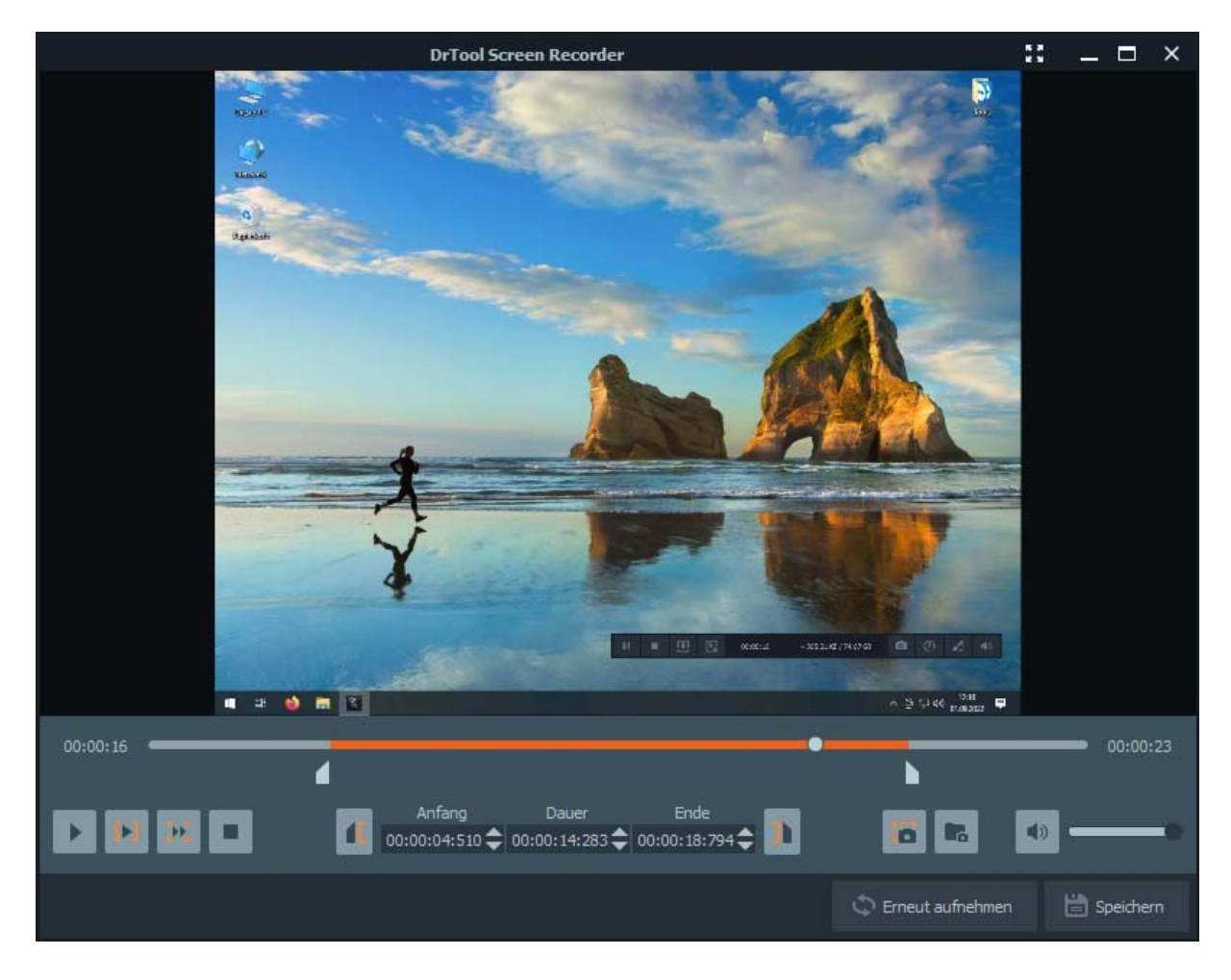

Hinweis: Alle Ihre Video- oder Audioaufnahmen werden in der Liste Aufnahmeverlauf gespeichert. Sie können auf den Aufnahmeverlauf klicken, um sie anzuzeigen, zu bearbeiten oder zu löschen.

## Teil 2. Wie man Audio vom Computer aufnimmt

**Schritt 1.** Starten Sie Dr.Tool Screen Recorder auf Ihrem Computer und klicken Sie auf Audio Recorder, um die Audioaufnahme-Schnittstelle zu öffnen.

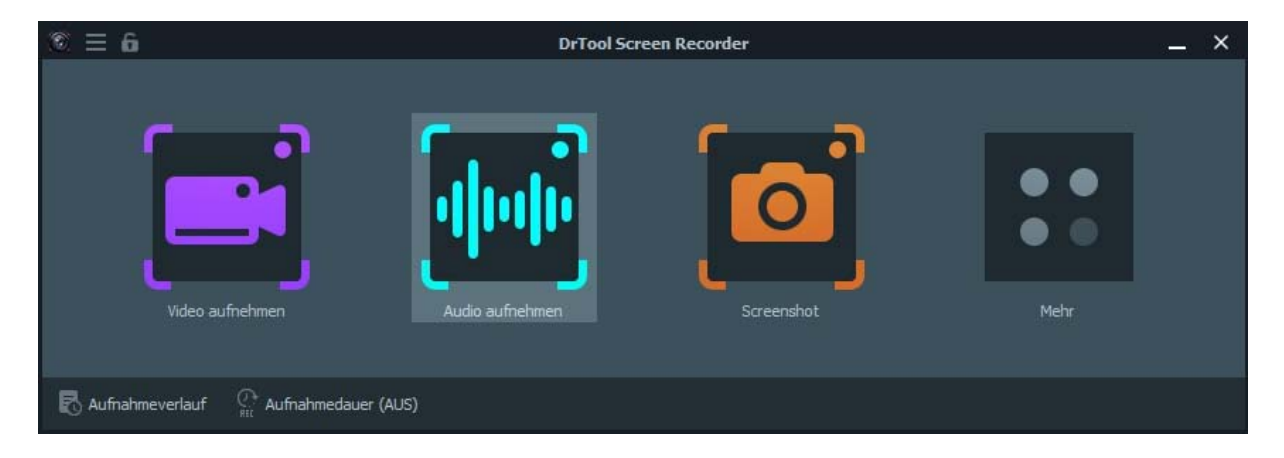

**Schritt 2.** Stellen Sie die Audioaufzeichnung je nach Bedarf auf Systemton oder Mikrofon ein. Sie können die Option Mikrofon aktivieren und den Systemton deaktivieren, wenn Sie nur den Mikrofonton aufnehmen möchten. Wenn Sie sowohl den Ton Ihres Computers als auch den des Mikrofons aufnehmen möchten, müssen Sie sowohl Mikrofon als auch Systemton aktivieren.

| ◎ = 6        |                             | DrTool Screen Recorder |          |   | _ × |
|--------------|-----------------------------|------------------------|----------|---|-----|
| <b>A</b>     | udioaufnahme                |                        | ¢ 🛓      | H | Ó   |
|              |                             | Lautsprecher           | Mikrofon | • | R   |
| R Aufnahmeve | rlauf 🦉 Aufnahmedauer (AUS) |                        |          |   |     |

Mit der Dropdown-Option unter dem Lautsprecher können Sie die Tonquelle für diesen ändern.

Wenn Sie mehr als ein Mikrofon haben, wählen Sie einfach in den Dropdown-Option des Mikrofons die gewünschte Quelle aus.

Sie können die jeweiligen Schieberegler betätigen, um die Lautstärke auf den gewünschten Wert einzustellen.

**Schritt 3.** Nach der Aufnahme können Sie auf die Schaltfläche Stopp klicken, um eine Vorschau des aufgenommenen Tons zu visualisieren.

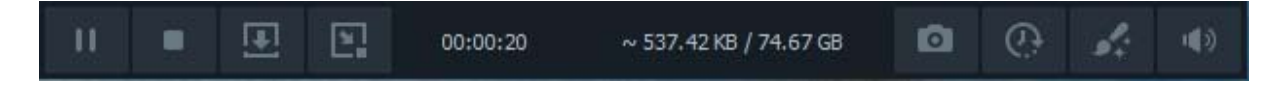

In der Vorschau ist es möglich mit dem Schnittwerkzeug einen bestimmten Bereich der Aufzeichnung zu selektieren, um nur den benötigten Teil zu speichern.

| DrTool Screen Recorder                         | K 31<br>K 31       | _ 🗆 ×     |
|------------------------------------------------|--------------------|-----------|
|                                                |                    |           |
|                                                |                    |           |
|                                                |                    | 00:00:34  |
| 00:00:07:094 	 00:00:23:755 	 00:00:30:849 	 ■ | C Erneut aufnehmen | Speichern |

#### Teil 3. Wie man ein Spiel vom Computer aufnimmt

**Schritt 1.** Starten Sie zunächst das Spiel, das Sie aufnehmen möchten. Starten Sie Dr.Tool Screen Recorder und wählen Sie Game Recorder, um Ihr Spiel aufzunehmen.

| ⓒ ☴ 6      |                     | DrTool Screen   | Recorder      | _ ×    |
|------------|---------------------|-----------------|---------------|--------|
| <b>A E</b> | Video aufnehmen     |                 |               | ٥      |
| R Aufnahr  | Bildschirmaufinahme | Fensteraufnahme | Spielaufnahme | Zurück |

**Schritt 2.** Gehen Sie im Game Recorder-Fenster auf das Feld Spiel auswählen und klicken Sie auf das Pfeil-nach-unten-Symbol, um Ihr laufendes Spiel aus der Liste zu markieren. Der Aufnahmebereich hängt von der Größe des Spielfensters ab.

| © ≡ 6                                                                                                    | DrTool Screen Recorder |                      | _ × |
|----------------------------------------------------------------------------------------------------|------------------------|----------------------|-----|
| 1 Video aufnehmen > Spielaufnahme                                                                                                    |                        | 🌣 🔒 🗶 🖽              | Ó   |
| <ul> <li>Spielfenster</li> <li>Beliebiges</li> <li>Beliebiges Spielfenster</li> <li>[Heroes of Rome 3 - Die Bruderschaft.exe] Heroes of Rome</li> </ul> | Lautsprecher           | Mikrofon<br>Standard | REC |
| R Aufnahmeverlauf                                                                                                    |                        |                      |     |

**Schritt 3.** Wenn Sie bereit sind, klicken Sie auf die Schaltfläche REC, um die Aufnahme zu starten. Während der Aufzeichnung des Spiels können Sie die Funktionen in der Symbolleiste nutzen, z. B. Schnappschüsse machen, einen Zeitplan für die Aufzeichnung aufstellen und die Lautstärke einstellen.

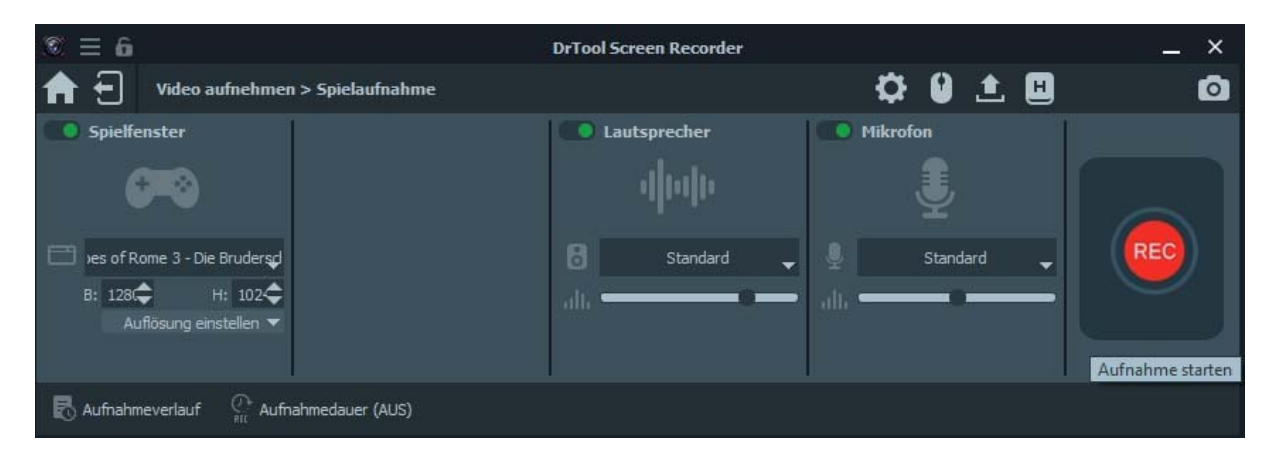

Schritt 4. Sobald die Aufnahme beendet ist, klicken Sie auf die Schaltfläche Stopp, um den Aufnahmeprozess zu beenden. Danach können Sie Ihre Aufnahmen vor dem Speichern in der Vorschau ansehen und zuschneiden. Wenn Sie mit dem Ergebnis zufrieden sind, klicken Sie auf die Schaltfläche Speichern.

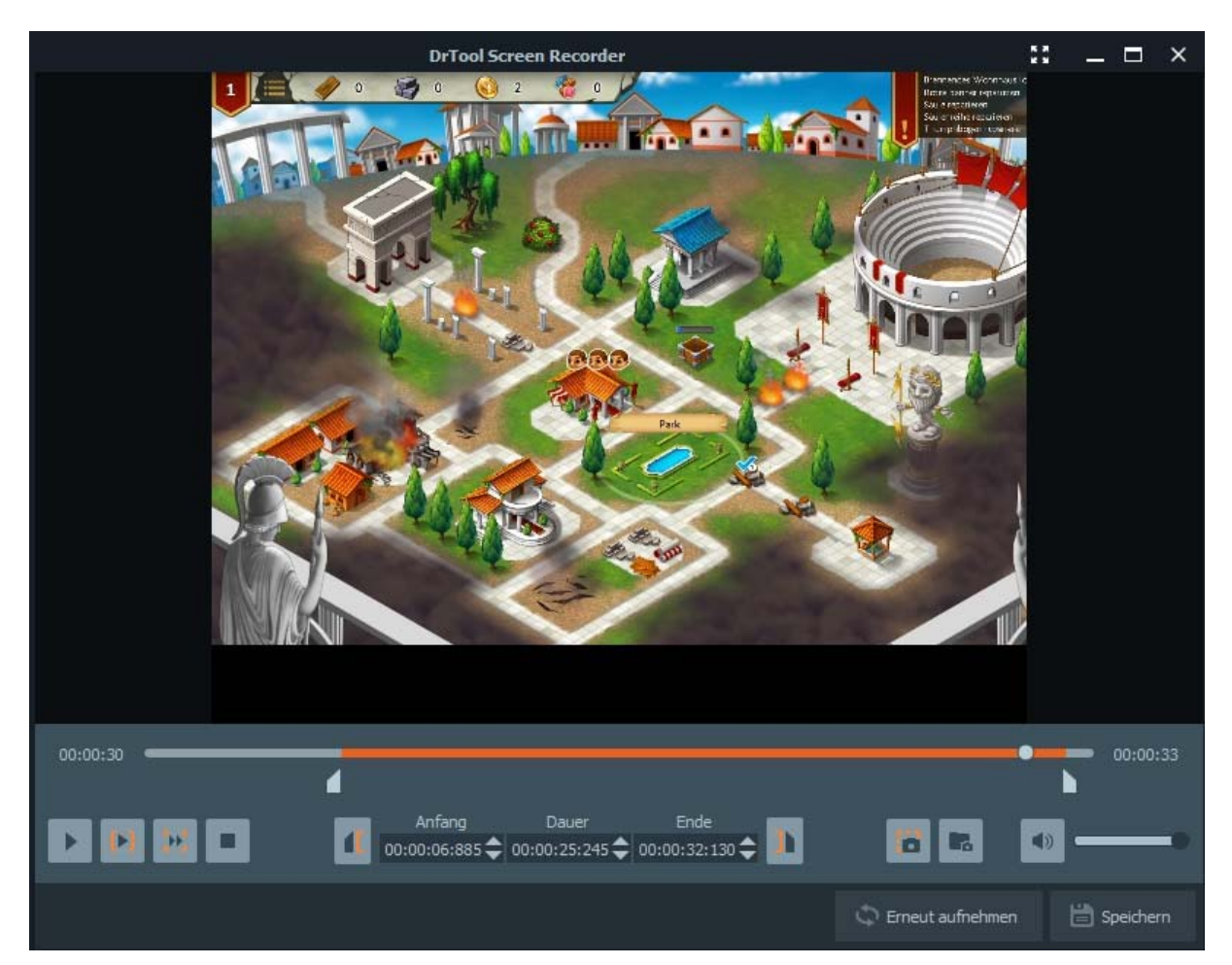

Geben Sie dann Ihrer Datei einen Namen und wählen Sie den Zielordner.

Klicken Sie anschließend auf die Schaltfläche Weiter, um mit dem Exportieren Ihrer Aufzeichnungsdatei zu beginnen.

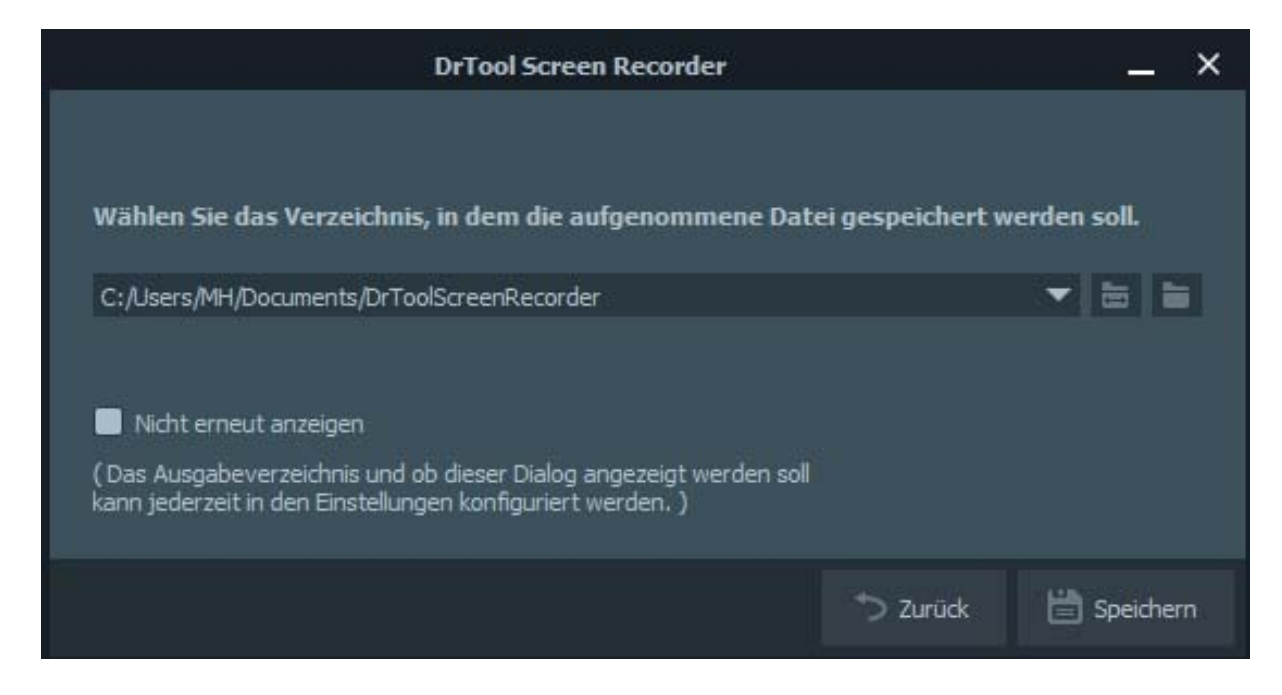

**Schritt 6.** Nachdem Sie das Video erfolgreich exportiert haben, werden Sie zur Aufnahmebibliothek weitergeleitet, wo Sie Ihre Dateien verwalten können. Sie können die Datei abspielen, umbenennen und löschen.

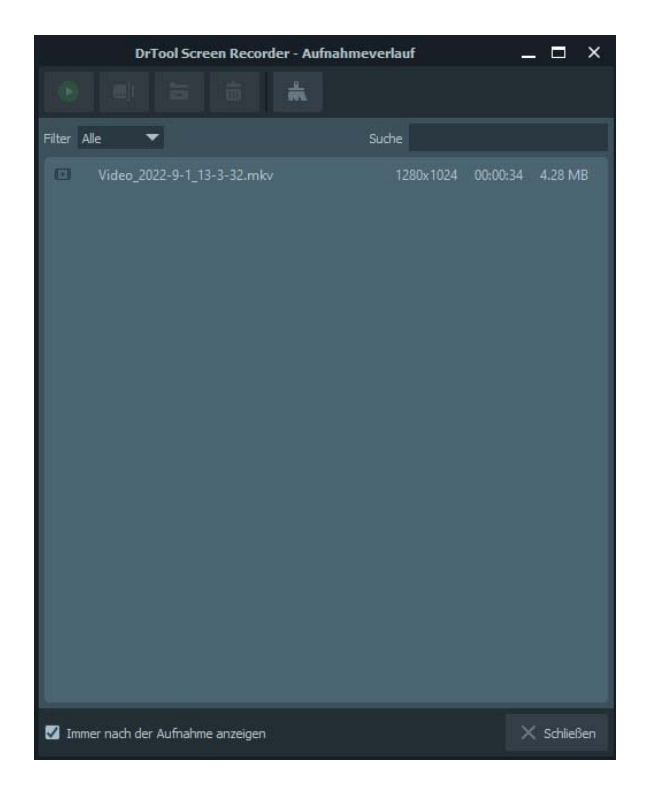

#### Teil 4. Wie man von einer Webcam aufnimmt

Schritt 1. Öffnen Sie Dr. Tool Screen Recorder auf Ihrem Computer. Wählen Sie dann die Option Webcam.

| ⓒ ≡ 6                                | DrTool Screen Recorder                                                       | _ × |
|--------------------------------------|------------------------------------------------------------------------------|-----|
| Video aufnehmen > Bildschirmaufnahme | 🌣 9 🟦 🗉                                                                      |     |
| Bildschirm                           | Lautsprecher  Lautsprecher  Standard  Standard  Mikrofon  Standard  Mikrofon |     |

**Schritt 2.** Danach sollten Sie ein Vorschaufenster mit Ihrem Kamerabild sehen. Daneben befindet sich ein Einstellungsfenster, in dem Sie die Quellkamera ändern, die Kameraeffekte anpassen, die Auflösung wählen, die Lautstärke ändern und das Bild drehen können. Wenn Sie mit allen Einstellungen einverstanden sind, klicken Sie einfach auf die Schaltfläche Aufnehmen.

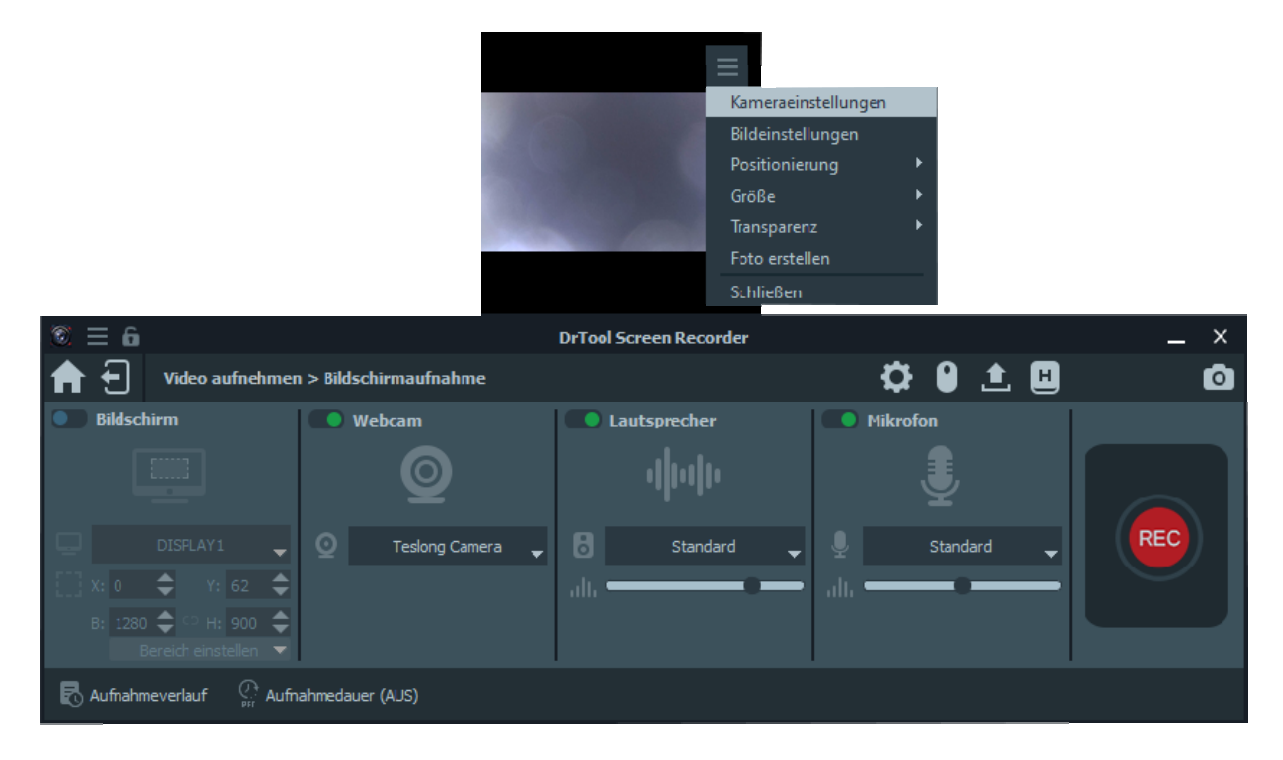

Schritt 3. Während der Aufnahme können Sie den Vorgang jederzeit unterbrechen oder stoppen. Sie können auch einen Schnappschuss machen, indem Sie auf das Kamerasymbol in der Tool-Leiste klicken.

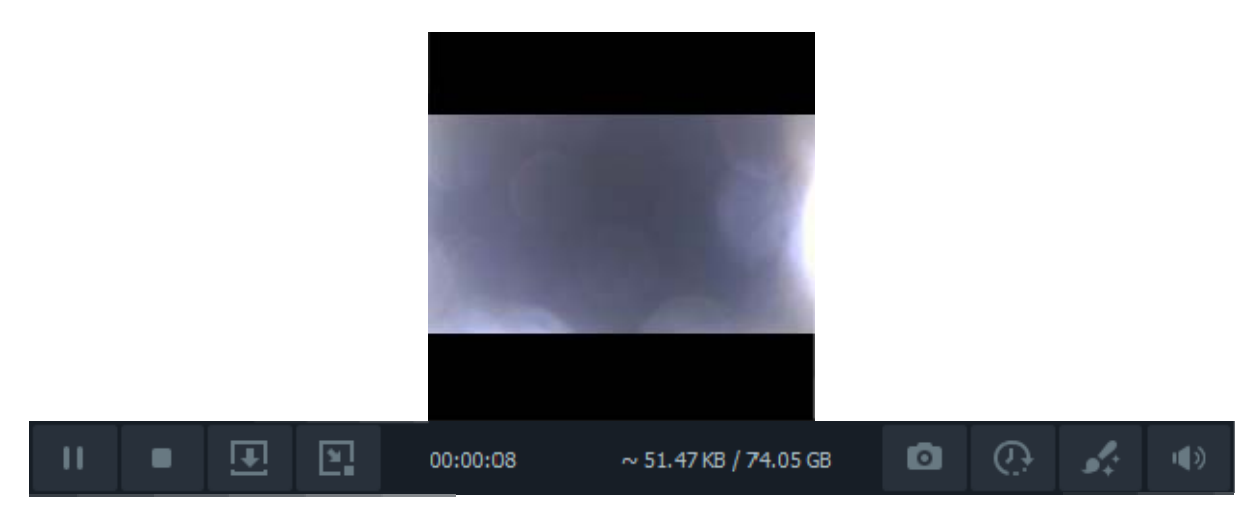

**Schritt 4.** Sobald Sie die Aufnahme beendet haben, können Sie das Video in der Vorschau ansehen und nach Belieben zuschneiden. Nach der Bearbeitung, wählen Sie bitte die Schaltfläche Exportieren.

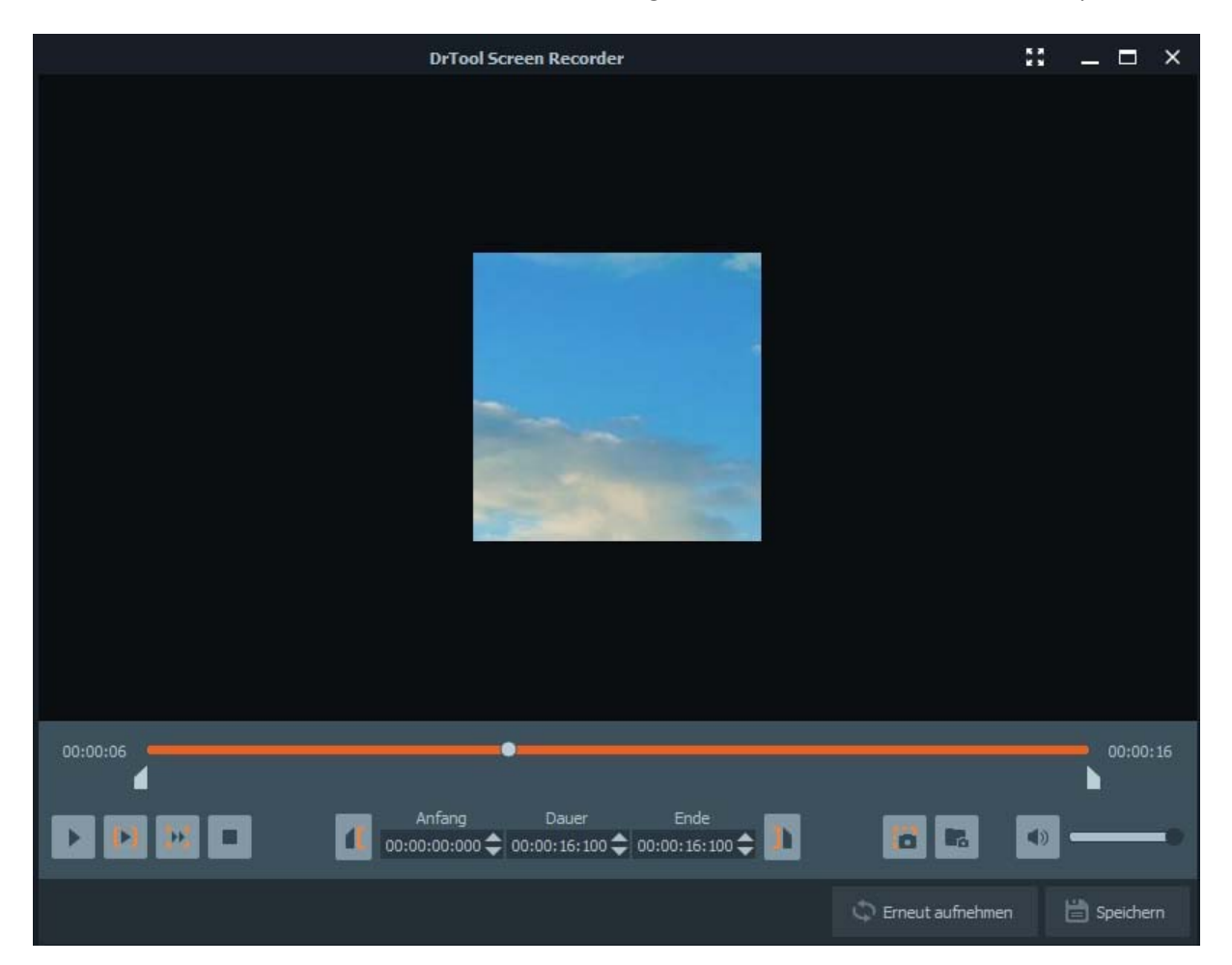

## Teil 5. Wie man ein Bildschirmfoto macht

**Schritt 1.** Öffnen Sie Dr.Tool Screen Recorder und klicken Sie auf Screen Capture, um direkt einen Schnappschuss von Ihrem Bildschirm zu machen.

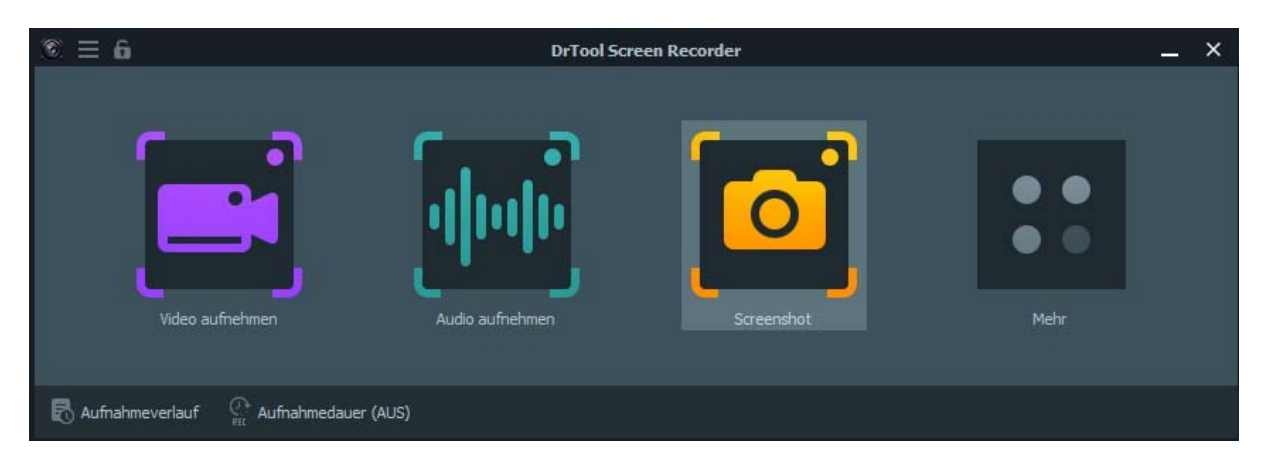

**Schritt 2.** Sie können den Screenshot-Bereich beliebig wählen, es ist möglich ein aktives Fenster oder einen Freihandbereich aufzunehmen. Zusätzlich können Sie evtl. gewünschte Beschriftungen wie Rechteck, Kreis, Linie, Pfeil, Text, Farbe etc. hinzufügen.

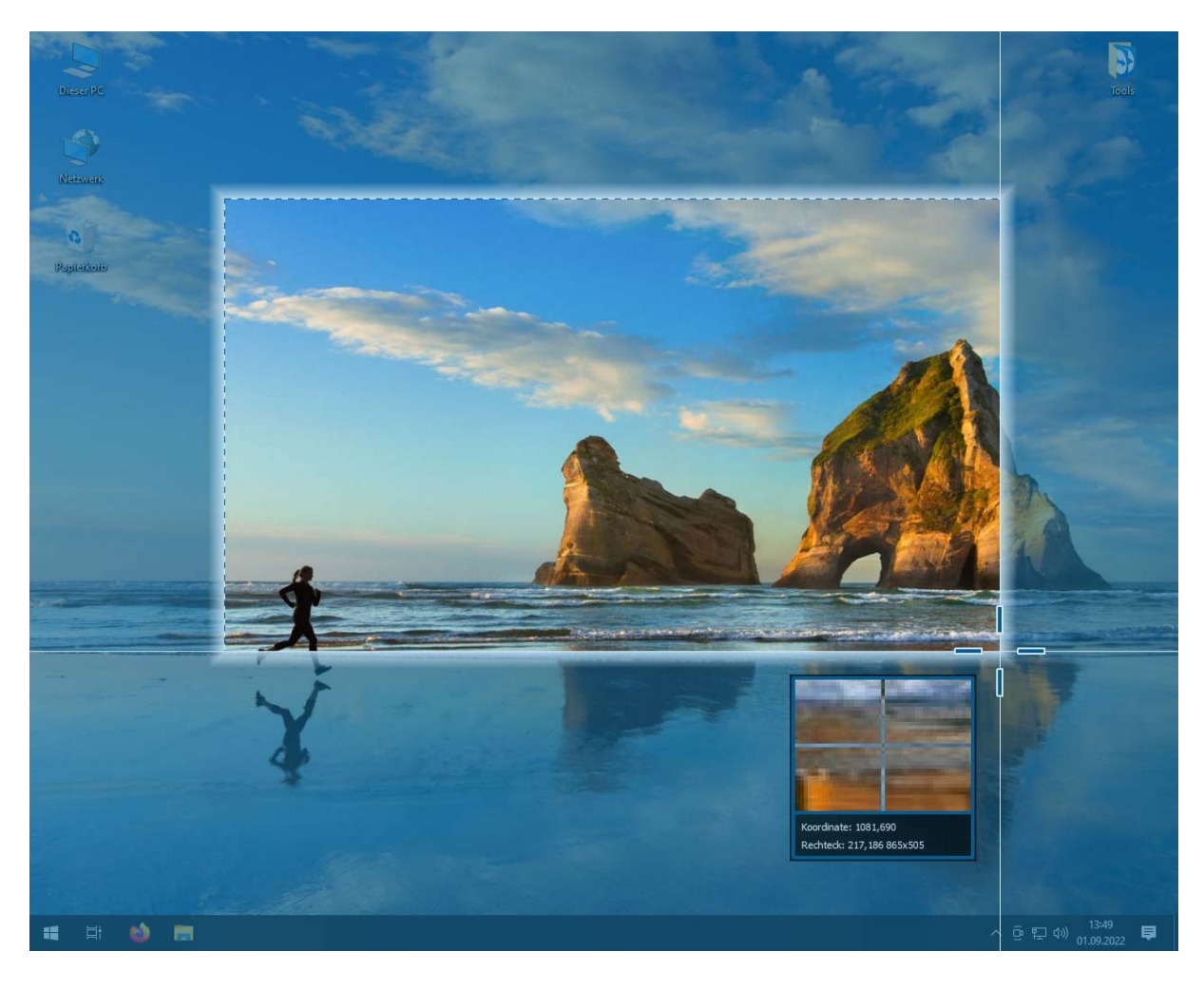

Zusätzlich können Sie evtl. gewünschte Beschriftungen wie Rechteck, Kreis, Linie, Pfeil, Text, Farbe etc. hinzufügen.

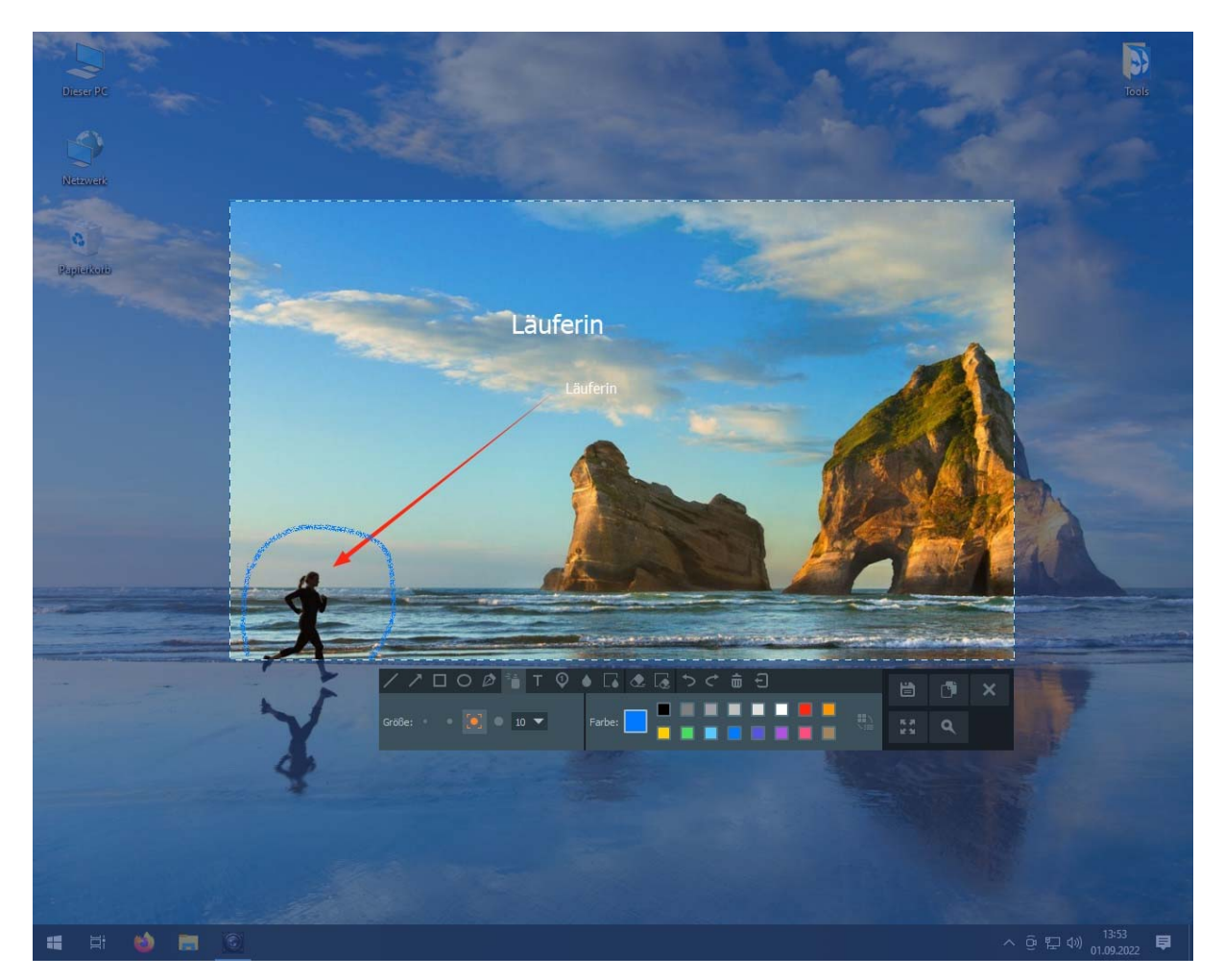

Schritt 3. Nach der Bearbeitung können Sie auf das Speicher-Symbol klicken, um den Schnappschuss in einem geeigneten Bildformat zu speichern.

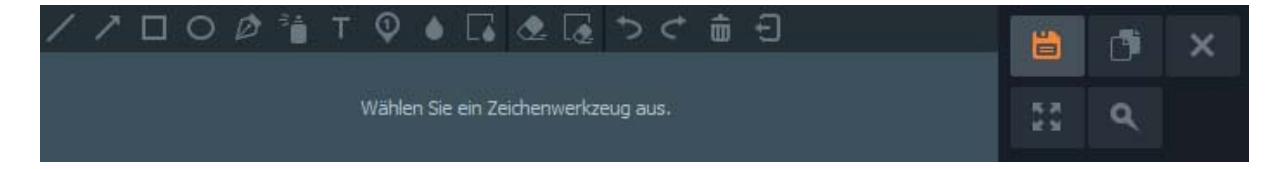

## Teil 6. Wie man eine voreingestellte Aufnahmedauer erstellt

**Schritt 1.** Führen Sie den Dr.Tool Screen Recorder aus und klicken Sie unten auf Aufnahmedauer, um die Dauer der nächsten oder aller Aufnahmen festzulegen.

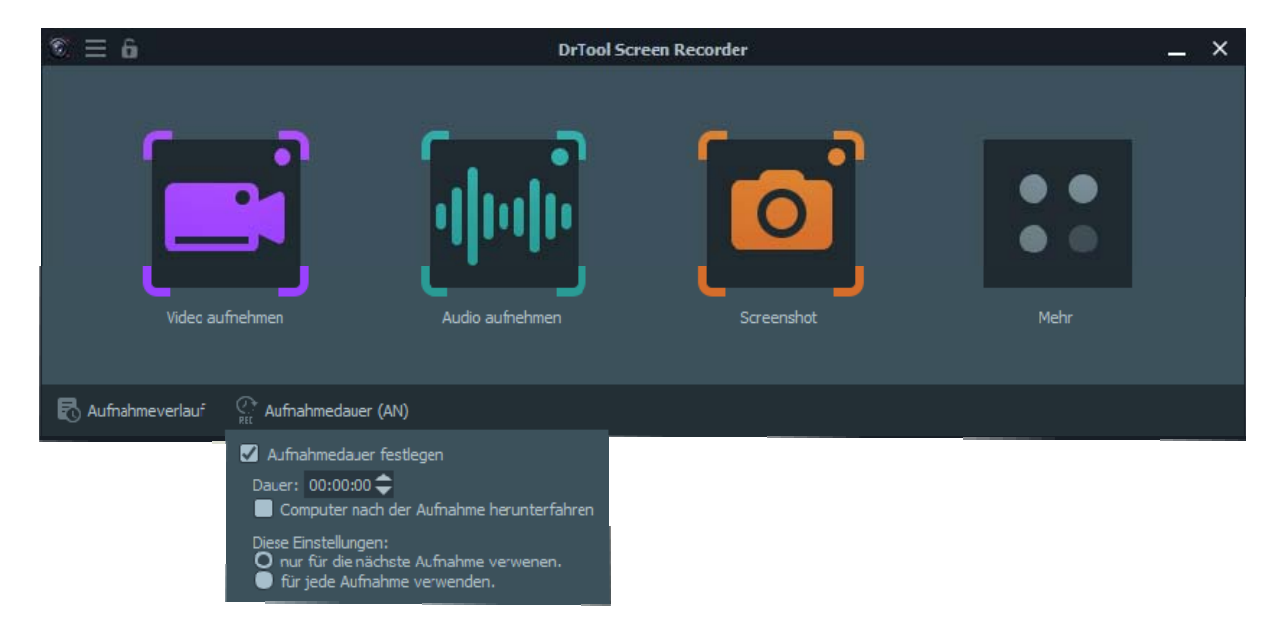

## Teil 7. Anpassen aller Voreinstellungen

Um in das Menü für alle Voreinstellungen und Programmparameter zu gelangen wählen Sie den Eintrag "Einstellungen.

| © ≡ 6             | DrTool Sc        | reen Recorder |                                                          | _ × |
|-------------------|------------------|---------------|----------------------------------------------------------|-----|
| Video aufnehmen   | Audio aufinehmen | Greenshot     | Aktivierung<br>Einstellungen<br>Hilfe<br>Über<br>Beenden |     |
| R Aufnahmeverlauf | )                |               |                                                          |     |

1. Auf der Registerkarte "Anwendung" können Sie festlegen was beim Beenden des Programms passieren soll.

|                                  | Einstellungen                                                                |          | _ ×         |
|----------------------------------|------------------------------------------------------------------------------|----------|-------------|
| Anwendung                        | Wenn das Hauptfenster geschlossen wi                                         | rd       |             |
| Tastenkürzel                     | <ul> <li>Anwendung beenden</li> <li>In den System-Tray minimieren</li> </ul> |          |             |
| Sprache                          | O Immer vorher fragen                                                        |          |             |
| Maus                             |                                                                              |          |             |
| Ausgabe                          |                                                                              |          |             |
| Allgemein                        |                                                                              |          |             |
| Video / Audio                    |                                                                              |          |             |
| Aufnahme                         |                                                                              |          |             |
| Allgemein                        |                                                                              |          |             |
| Bildschirm                       |                                                                              |          |             |
| Fenster                          |                                                                              |          |             |
| Spiel                            |                                                                              |          |             |
| Screenshots                      |                                                                              |          |             |
|                                  |                                                                              |          |             |
|                                  |                                                                              |          |             |
| 👈 Standardwerte wiederherstellen |                                                                              | Anwenden | 🗙 Schließen |

2. Auf der Registerkarte "Tastenkürzel" können Sie festlegen welche Taste für eine bestimmte Funktion verwendet werden soll. Sogenannte Hot-Keys.

|                                  | Einstellungen                           |                          | × |
|----------------------------------|-----------------------------------------|--------------------------|---|
| Anwendung                        | Allgemein                               |                          |   |
| Tastenkürzel                     | Dialog mit Tastenbelegungen vor jeder A | ufhahme anzeigen         |   |
| Sprache                          | Tastenbelegungen                        |                          |   |
| Maus                             | Aufnahme-Symbolleiste ein-/ausblenden   | Ctrl+Alt+F9              |   |
| Aucoahe                          | Aufnahme starten / stoppen              | Ctrl+Alt+F11             |   |
| Allerereite                      | Aufnahme pausieren/fortsetzen           | Ctrl+Alt+F12             |   |
| Aligemein                        | Screenshot erstellen                    | Ctrl+Alt+F10             |   |
| Video / Audio                    |                                         |                          |   |
| Aufnahme                         |                                         |                          |   |
| Allgemein                        |                                         |                          |   |
| Bildschirm                       |                                         |                          |   |
| Fenster                          |                                         |                          |   |
| Spiel                            |                                         |                          |   |
| Screenshots                      |                                         |                          |   |
|                                  |                                         |                          |   |
|                                  |                                         |                          |   |
| 🏷 Standardwerte wiederherstellen |                                         | 🗸 Anwenden 🛛 🗙 Schließer | n |

3. Auf der Registerkarte "Sprache" kann die Programmsprache festgelegt werden, aktuell wird deutsch und englisch angeboten.

|              | Einstellungen                                            | _ × |
|--------------|----------------------------------------------------------|-----|
| Anwendung    | Sprache                                                  |     |
| Tastenkūrzel | O Deutsch<br>● English                                   |     |
| Sprache      | Ändern der Sprache erfordert anschließend einen Neustart |     |

4. Auf der Registerkarte Maus können Sie den Mauszeiger einblenden, Mausklicks und den Mausbereich flexibel einstellen.

| Anwendung   Tastenkürzel   Sprache   Maus   Maus   Maus   Maus   Maus   Maus   Maus   Maus   Maus   Fadeout   Größe   Farbe   Farbe   Kickfarbe                                                                                                    |                                                   | Einstellungen                                                                            | 3 <del>-</del> | æ | × |
|----------------------------------------------------------------------------------------------------|---------------------------------------------------|------------------------------------------------------------------------------------------|----------------|---|---|
| Maus     Maus-Hervorhebung       Ausgabe     Fadeout     Vorschau:       Allgemein     Größe     30 +       Video / Audio     Kickfarbe     Image: Construction of the construction of the construction                                  | Anwendung<br>Tastenkūrzel<br>Sprache              | Mauszeiger<br>Mauszeiger aufzeichnen<br>Mauszeiger hervorheben<br>Mausklicks hervorheben |                |   |   |
| Ausgabe     Fadeout     Vorschau:       Allgemein     Größe     30 \$       Video / Audio     Kickfarbe     Image: Constraint of the constraint of the constraint of the | Maus                                              | Maus-Hervorhebung                                                                        |                |   |   |
| Aufnanme Deckkraft                                                                                                    | Ausgabe<br>Allgemein<br>Video / Audio<br>Aufnahme | Fadeout<br>Größe 30 ♦<br>Farbe Mickfarbe 50 ♦                                            | Vorschau:      |   |   |

5. Auf der Registerkarte Ausgabe können Sie im Bereich Allgemein den Speicherort für Temp-Dateien und den Speicherort für das fertige Produkt wählen.

|                           | Einstellungen                                                                           |           | × |
|---------------------------|-----------------------------------------------------------------------------------------|-----------|---|
| Anwendung<br>Tastenkürzel | Verzeichnisse<br>Temporäre Dateie Jsers/MH/AppData/Local/Temp/DrToolScreenRecorder      | order 🔻 🛅 |   |
| Sprache                   | Ausgabe-Dateien C:/Users/MH/Desktop<br>Ausgabeverzeichnis vor jeder Speicherung wählbar |           |   |

Im Bereich Video/Audio können Sie das Video-/Audioformat und die Qualität, den Video-Codec und die Bildrate sowie das Screenshot-Format einstellen. In den Toneinstellungen können Sie zudem die Qualität der Audioaufzeichnung einstellen.

| Einstellungen 🗕 |                                |                                                                                                    |  |  |
|-----------------|--------------------------------|----------------------------------------------------------------------------------------------------|--|--|
| Anwendung       | Video                          |                                                                                                    |  |  |
| Tastenkūrzel    | Qualität                       | hoch (mittelgroße Dateien ) 🗸 🗸                                                                     |  |  |
| Sprache         |                                | mkv 🔻                                                                                               |  |  |
| Maure           | Codec                          | x264 (Software)                                                                                     |  |  |
| Maus            | Framerate                      | 30                                                                                                  |  |  |
| Ausgabe         | Skalierung                     | 100 %                                                                                               |  |  |
| Allgemein       | Skalierungsmethode Deaktiviert |                                                                                                    |  |  |
| Video / Audio   | Audio                          |                                                                                                    |  |  |
| Aufnahme        | Abtastrate                     | 41000 Hz 👻                                                                                          |  |  |
| Allgemein       |                                | Stereo 💌                                                                                            |  |  |
| Bildschirm      |                                | Andern der Audio-Abtastrate oder der Kanäle erfordert anschließend<br>einen Neustart der Anwendung. |  |  |
| Fenster         |                                | ogg 🗸 👻                                                                                             |  |  |

6. Auf der Registerkarte Aufnahme können Sie im Bereich Allgemein unterschiedliche Einstellungen für die Programmoberfläche vornehmen.

| Einstellungen X |                                                        |  |  |  |
|-----------------|--------------------------------------------------------|--|--|--|
| Anwendung       | Allgemein                                              |  |  |  |
| The last        | Countdown vor der Aufnahme anzeigen                    |  |  |  |
| lastenkurzel    | Countdown-Töne abspielen                               |  |  |  |
| Sprache         | Ton abspielen, wenn die Aufnahme beginnt               |  |  |  |
| Maus            | Symbolleiste bei Aufnahmebeginn automatisch ausblenden |  |  |  |
| Wilds           | System-Taskleiste während der Aufnahme ausblenden      |  |  |  |
| Ausgabe         | Desktop-Icons wahrend der Aufhahme ausbienden          |  |  |  |
| Allgemein       |                                                        |  |  |  |
| Video / Audio   |                                                        |  |  |  |
| Aufnahme        |                                                        |  |  |  |
| Allgemein       |                                                        |  |  |  |
| Bildschirm      |                                                        |  |  |  |
| Fenster         |                                                        |  |  |  |

Der Bereich Bildschirm erlaubt die Aufnahmemethode, welche der PC zur Verfügung stellt.

|                                      | Einstellungen                                                                           |             | _ × |
|--------------------------------------|-----------------------------------------------------------------------------------------|-------------|-----|
| Anwendung<br>Tastenkūrzel<br>Sprache | <b>Bildschirmaufnahme</b><br>Methode<br>Bereichsgrenze anzeigen<br>während der Aufnahme | Automatisch | •   |
| Maus<br>Ausgabe                      |                                                                                         |             |     |
| -<br>Allgemein<br>Video / Audio      |                                                                                         |             |     |
| Aufnahme<br>Allgemein                |                                                                                         |             |     |
| Bildschirm<br>Fenster                |                                                                                         |             |     |

|               | Einstellungen              | _ ×                                               |
|---------------|----------------------------|---------------------------------------------------|
| Anwendung     | Fensteraufnahme            |                                                   |
| Tastenkūrzel  | Methode                    | Automatisch 💌                                     |
| Sprache       | Fenstersuchstrategie       | Titel muss immer übereinstimmen                   |
| Maur          | Multi-Adapter-kompatibel   | •                                                 |
| Aurasha       |                            |                                                   |
| Allower       |                            |                                                   |
| Aligemein     |                            |                                                   |
| Video / Audio |                            |                                                   |
| Aufnahme      |                            |                                                   |
| Allgemein     |                            |                                                   |
| Bildschirm    |                            |                                                   |
| Fenster       |                            |                                                   |
|               | Spielaufnahme              |                                                   |
| Anwendung     | Fenstersuchstrategie       | Titel muss übereinstimmen, ansonsten Suche nach 🔻 |
| Tastenkürzel  | -<br>Hook-Rate             | Normal                                            |
| Sprache       | Anit-Cheat kompatibler Hoo | k 🔽                                               |
| Maus          | Aufnahme-Framerate limitie |                                                   |
| Ausgabe       | SLI / Crossfire Modus      |                                                   |
| Allgemein     |                            |                                                   |
| Video / Audio |                            |                                                   |
| Aufnahme      |                            |                                                   |
| Allgemein     |                            |                                                   |
| Bildschirm    |                            |                                                   |
| Fenster       |                            |                                                   |
| Spiel         |                            |                                                   |

Äquivalent werden die Einstellungen im Bereich Fenster, Spiel und Screenshots vorgenommen.